| Classification | n DCON Utility Pro FAQ |         |       |      |            |      | DCON_01_002 |
|----------------|------------------------|---------|-------|------|------------|------|-------------|
| Author         | Martin                 | Version | 1.0.0 | Date | 2019/12/03 | Page | 1/2         |

## How to back up and restore the I-87K module settings on the PAC host?

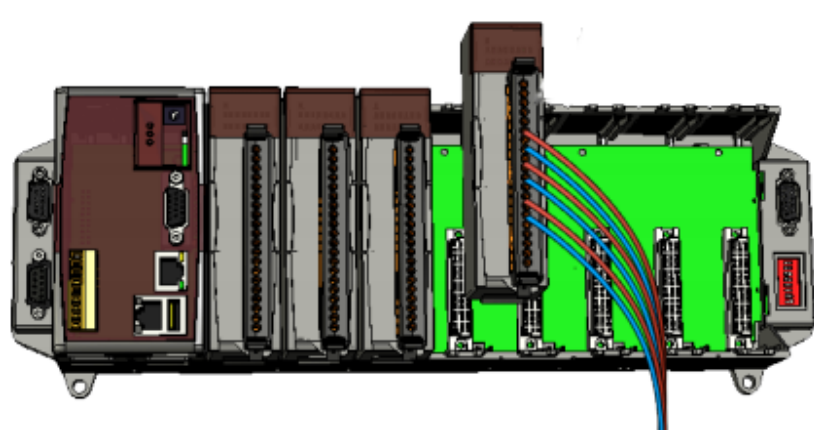

When using DCON Utility Pro to search for the modules on the PAC host slot, the following figure contains I-8K (parallel I/O) and I-87K (serial I/O) modules. The parallel I/O module control settings are written in the development program via the SDK (API library), and there is no setting problem. The serial I/O module must set the module through commands. The related settings are stored in the module's EEPROM. Therefore, it is necessary to save the related settings of the module as a file for future replacement when the module is damaged and replaced. DCON Utility Pro provides the function of saving the I-87K module settings as a file, and can restore the settings from the file.

| 14                       | Address<br>Slot1                 | Baud Rate                       | Checksum                           | Format                       | Status<br>Slot I/O                           | Description [8KIO]8/16*AI (mA,mV,V) [8KIO]8/16*AI (mA,mV,V)                            |
|--------------------------|----------------------------------|---------------------------------|------------------------------------|------------------------------|----------------------------------------------|----------------------------------------------------------------------------------------|
| 14<br>017<br>054<br>028U | Slot2<br>Slot3<br>Slot4<br>Slot5 | -<br>115200<br>115200<br>115200 | -<br>Disable<br>Disable<br>Disable | -<br>N,8,1<br>N,8,1<br>N,8,1 | Slot I/O<br>Slot I/O<br>Slot I/O<br>Slot I/O | [8KIO]8/16*AI (mA,mV,V)<br>[DCON]8*AI (mA,mV,V)<br>[DCON]8*DI + 8*DO<br>[DCON]8*AO (V) |
|                          |                                  |                                 |                                    |                              |                                              |                                                                                        |
|                          |                                  |                                 |                                    |                              |                                              |                                                                                        |
|                          | l: 07                            | 02011                           |                                    |                              |                                              |                                                                                        |

| Classification | DCON Utility Pro FAQ |         |       |      |            |      | DCON_01_002 |
|----------------|----------------------|---------|-------|------|------------|------|-------------|
| Author         | Martin               | Version | 1.0.0 | Date | 2019/12/03 | Page | 2/2         |

Step 1: After completing the I-87K module settings, press "Save Configurations to the File".

| -    |                                     |                |                | _   |        | Set AO val | le with Enginee | and tormat |            | _     |
|------|-------------------------------------|----------------|----------------|-----|--------|------------|-----------------|------------|------------|-------|
|      | Type Code                           | Slew Rate      | Battery Backup | 0   | Wiring | AO Value   | ReadBack        | Range      | Output     |       |
| CH:0 | [01] +4 ~ +20 mA                    | immediate 👻    |                | Set | Open   | 0000       | 0000            | 0~ FFFF    | 0000       | Write |
| CH:1 | [00] 0 ~ +20 mA<br>[01] +4 ~ +20 mA | immediate 👻    |                | Set | Open   | 0000       | 0000            | 0~ FFFF    | 0000       | Write |
| CH:2 | [02] 0 ~ +10 V<br>[03] +/- 10 V     | immediate 👻    |                | Set | Open   | 0000       | 0000            | 0~ FFFF    | 0000       | Write |
| CH:3 | [04] 0 ~ +5 V<br>[05] +/- 5 V       | immediate 👻    |                | Set | Open   | 0000       | 0000            | 0~ FFFF    | 0000       | Write |
| CH:4 | [01] +4 ~ +20 mA ▼                  | immediate 👻    | <b>V</b>       | Set | Open   | 0000       | 0000            | 0~ FFFF    | 0000       | Write |
| CH:5 | [01] +4 ~ +20 mA 👻                  | immediate 👻    |                | Set | Open   | 0000       | 0000            | 0~ FFFF    | 0000       | Write |
| CH:6 | [01] +4 ~ +20 mA 🔹                  | immediate 👻    |                | Set | Open   | 0000       | 0000            | 0~ FFFF    | 0000       | Write |
| CH:7 | [01] +4 ~ +20 mA 👻                  | immediate 👻    |                | Set | Open   | 0000       | 0000            | 0~ FFFF    | 0000       | Write |
|      | Set Channel Type                    | e Code As CH 0 |                |     |        | Set to [Po | wer On Value]   | Set to [S  | afe Value] | ]     |
|      |                                     |                |                |     |        | Read AO    |                 |            |            |       |
|      |                                     |                |                |     |        | Read Power | er On Value     |            |            |       |
|      |                                     |                |                |     |        | Read Safe  | Value           |            |            |       |

Step 2: You can add notes and create a project folder to complete the module setting file backup.

| Comments of the Configured File                              | <b>—</b> |  |
|--------------------------------------------------------------|----------|--|
| Date Time = $11/27/2019$<br>Description = $8702811$ for APD1 |          |  |
|                                                              |          |  |
|                                                              |          |  |
|                                                              |          |  |
|                                                              |          |  |
|                                                              |          |  |
|                                                              |          |  |
| Save As                                                      | Cancel   |  |

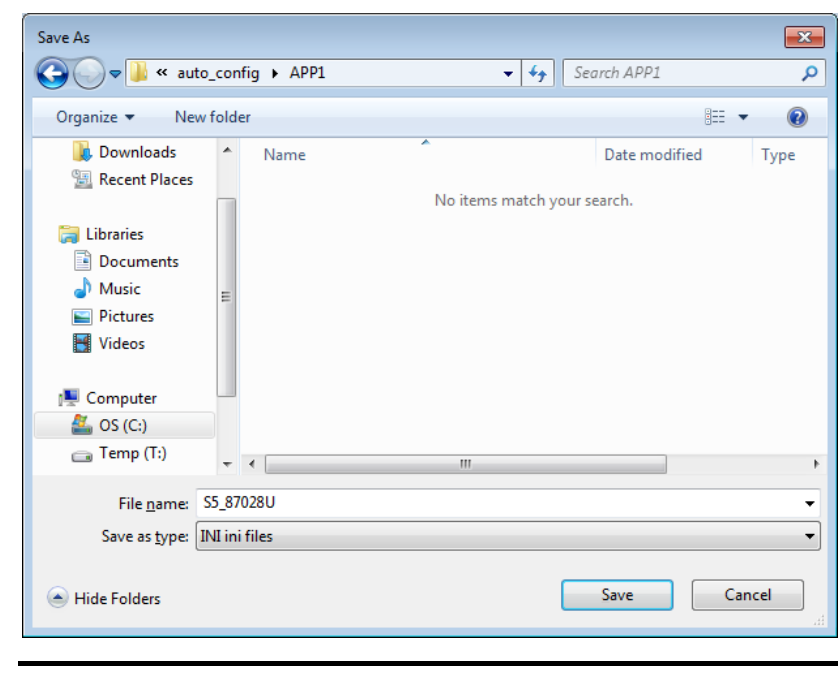

| Classification | DCON Utility Pro FAQ |         |       |      |            |      | DCON_01_002 |
|----------------|----------------------|---------|-------|------|------------|------|-------------|
| Author         | Martin               | Version | 1.0.0 | Date | 2019/12/03 | Page | 3/2         |

Step 3: To restore the data to the module, simply insert the new module back to the original slot, and open the "Auto Configuration For Backplane I-87K I / O" tool button, and "Load" the previously saved file. Then it can restore the previously saved settings to the module.

| Configuration                                                                                                    |                                                                                          |                                                                                                    |                                                                                             |
|----------------------------------------------------------------------------------------------------|------------------------------------------------------------------------------------------|----------------------------------------------------------------------------------------------------|---------------------------------------------------------------------------------------------|
|                                                                                                    | mmands Log   About                                                                       |                                                                                                    |                                                                                             |
| Restore I/O                                                                                                    | Slot                                                                                     | Configured Status                                                                                                    | Scaned I/O                                                                                  |
| Load                                                                                                    | Slot:1                                                                                   | -                                                                                                    | Empty                                                                                       |
| Load                                                                                                    | Slot:2                                                                                   | -                                                                                                    | Empty                                                                                       |
| Load                                                                                                    | Slot:3                                                                                   | -                                                                                                    | 87017                                                                                       |
| Load                                                                                                    | Slot:4                                                                                   | -                                                                                                    | 87054                                                                                       |
| Load                                                                                                    | Slot:5                                                                                   | -                                                                                                    | 87028U                                                                                      |
| Load                                                                                                    | Slot:6                                                                                   | -                                                                                                    | 87017D                                                                                      |
| Load                                                                                                    | Slot:7                                                                                   | -                                                                                                    | Empty                                                                                       |
| PDAS\DCON_Utility                                                                                                    | _Pro_PC\auto_Config\                                                                     |                                                                                                    |                                                                                             |
| PDAS\DCON_Utility                                                                                                    | _Pro_PC\auto_Config\                                                                     | - foll Sarach ADD1                                                                                                    |                                                                                             |
| en                                                                                                    | _Pro_PC\auto_Config\<br>_config > APP1                                                   | <ul> <li>✓ ✓ ✓ Search APP1</li> </ul>                                                                                                    |                                                                                             |
| en<br>Organize V New                                                                                                    | _Pro_PC\auto_Config\<br>_config ► APP1<br>folder<br>                                     | <ul> <li>✓ ✓</li> <li>Search APP1</li> <li>Image: Image: Im</li></ul>       | P<br>D<br>Type                                                                              |
| en  Organize  Favorites  Desktop  Downloads                                                                                                    | _Pro_PC\auto_Config\<br>_config > APP1<br>folder<br>Name<br>S5_87028U<br>@ S6_87017D     | <ul> <li>✓ ✓ ✓ Search APP1</li> <li>B== ✓</li> <li>Date modified</li> <li>11/27/2019 11:06</li> <li>11/27/2019 10:00</li> </ul>                                                                                                    | بر Configure<br>س Configure                                                                 |
| PDAS\DCON_Utility<br>en<br>Organize  New<br>Favorites<br>Desktop<br>Downloads<br>Recent Places<br>Libraries<br>Libraries<br>Documents<br>Music<br>Pictures<br>Videos<br>Computer                                                                                                    | _Pro_PC\auto_Config\<br>_config ► APP1<br>folder<br>► Name<br>E S5_87028U<br>E S6_87017D | <ul> <li>✓ ✓ Search APP1     <li>Image: Image: Image:</li></li></ul> | Type<br>Configure<br>Configure                                                              |
| PDAS\DCON_Utility<br>en<br>Organize  Vew<br>Favorites<br>Desktop<br>Downloads<br>Downloads<br>Computer<br>Videos<br>Computer<br>Computer | _Pro_PC\auto_Config\<br>_config ▶ APP1<br>folder<br>Name<br>S5_87028U<br>∰ S6_87017D     | <ul> <li>✓ 4y Search APP1</li> <li>Image: Image: Image:</li></ul>    | Image: Configure         Image: Configure         Image: Configure         Image: Configure |

| Classification     | DCON Utility Pro F                              | AQ                      |                |      |            | No.          | DCON_002 |  |  |
|--------------------|-------------------------------------------------|-------------------------|----------------|------|------------|--------------|----------|--|--|
| Author             | Martin/Anna                                     | Version                 | 1.0.0          | Date | 2019/08/13 | Page         | 4/2      |  |  |
|                    |                                                 |                         | I              |      |            |              | l        |  |  |
| Auto Configurati   | ion For Backplane I-87K I/O  Commands Log About |                         |                |      | <b>×</b>   |              |          |  |  |
| Restore 1          | I/O Slot                                        | Configure               | d Status       |      | Scaned I/O |              |          |  |  |
| Load               | Load Slot:1 -                                   |                         |                |      | Empty      |              |          |  |  |
| Load               | Load Slot:2                                     |                         | -              |      | Empty      |              |          |  |  |
| Load               | Load Slot:3                                     |                         | -              |      | 87017      |              |          |  |  |
| Load               | Slot:4                                          |                         | -              |      | 87054      |              |          |  |  |
| Load               | Slot:5                                          | [0]                     | OK             |      | 87028U     |              |          |  |  |
| Load               | Slot:6                                          |                         | -              |      | 87017D     |              |          |  |  |
| Load Slot:7        |                                                 |                         | -              |      | Empty      |              |          |  |  |
|                    |                                                 |                         |                |      |            |              |          |  |  |
|                    |                                                 |                         |                |      |            |              |          |  |  |
| Exit               | Set Auto Cor                                    | figuration              | INI Path       |      |            |              |          |  |  |
| 12:36 AM :: Slot_5 | _Cmd_91_@00BBFF[ @00BBFF                        | ]; [ !00 ]; [ 2 ms]==   | >ОК            |      | .if        |              |          |  |  |
|                    |                                                 | 1                       |                |      |            |              |          |  |  |
| If there is a      | setting failure, as sh                          | <mark>o</mark> wn below |                |      |            |              |          |  |  |
| Auto Configura     | tion For Backplane I-87K I/O                    | )                       |                |      |            | <b>—X</b> —) |          |  |  |
| Doctoro            | T/O Slot                                        | Config                  | urod Statuc    |      | Scanod I/  |              |          |  |  |
| Load               | Slot:1                                          | Connigo                 | -              |      | Empty      |              |          |  |  |
|                    | Slot:2                                          | -                       |                |      | Empty      |              |          |  |  |
|                    | Slot:3                                          |                         |                |      | 87017      |              |          |  |  |
| Load               | Slot:4                                          | -                       |                |      | 87054      |              |          |  |  |
| Load               | Slot:5                                          | [5] Set co              | nfiguration fa | نامط | 870281     |              |          |  |  |
| Load               | Slot.5                                          | [ວ] ວຍເ ເປ              | miyurauvir Ia  | ieu  | 070200     |              |          |  |  |
| Load               |                                                 |                         | -              |      | 8/01/D     |              |          |  |  |
| Load               | Slot:/                                          |                         | -              |      | Empty      |              |          |  |  |
|                    |                                                 |                         |                |      |            |              |          |  |  |
| <b></b>            |                                                 | - C - L                 |                |      |            |              |          |  |  |
| Exit               | Set Auto C                                      | onngurati               | ion INI Path   |      |            |              |          |  |  |
| 10:42 PM :: Slot_  | 5_Cmd_90_~001[ ~001 ]; [ !00                    | ]; [ 1 ms]==>OK         |                |      |            | t            |          |  |  |
|                    |                                                 |                         |                |      |            |              |          |  |  |

| assification                                                                                                    | DCON Utility Pro F                                                                                                    | ٩Q                                                                                                    |                                                                                                    |      |                  | No.       | DCON_002    |
|----------------------------------------------------------------------------------------------------|----------------------------------------------------------------------------------------------------|----------------------------------------------------------------------------------------------------|----------------------------------------------------------------------------------------------------|------|------------------|-----------|-------------|
| uthor                                                                                                    | Martin/Anna                                                                                                    | Version                                                                                                    | 1.0.0                                                                                                    | Date | 2019/08/13       | Page      | 5/2         |
| Switch to th<br>Auto Configurati<br>Auto Configuration<br>CmdStatus[73](0<br>CmdStatus[74](0)<br>CmdStatus[77](0)<br>CmdStatus[77](0)<br>CmdStatus[78](0)<br>CmdStatus[78](0)<br>CmdStatus[78](0)<br>CmdStatus[81](0)<br>CmdStatus[82](0)<br>CmdStatus[82](0)<br>CmdStatus[85](0)<br>CmdStatus[85](0)<br>CmdStatus[85](0)<br>CmdStatus[85](0)<br>CmdStatus[85](0)<br>CmdStatus[87](0)<br>CmdStatus[87](0)<br>CmdStatus[87](0)<br>CmdStatus[87](0)<br>CmdStatus[87](0)<br>CmdStatus[87](0)<br>CmdStatus[87](0)<br>CmdStatus[87](0)<br>CmdStatus[97](2)<br>Save To<br>Exit<br>10:42 PM :: Slot_5.                                                                                                    | Martin/Anna<br>e "Commands Log"<br>on For Backplane I-87K I/O<br>Commands Log About<br>= OK<br>= OK<br>= OK<br>= OK<br>= OK<br>= OK<br>= OK<br>= OK                                                                                                    | Version<br>tab to see<br>All Command<br>figuration                                                                                                    | ds                                                                                                    | Date | an error         | Page      | 5/2         |
| Auto Configurati           Auto Configuratio           Auto Configuratio           11:24 PM ::SET           11:24 PM ::SET | and.<br>on For Backplane I-87K I/O<br>Commands Log About<br>Slot_5_Cmd_29_\$0072[\$0072];<br>Slot_5_Cmd_34_\$009310[\$0093<br>Slot_5_Cmd_32_*0043[~0043];<br>Slot_5_Cmd_40_\$0073]\$0073];<br>Slot_5_Cmd_40_\$0073[\$0073];<br>Slot_5_Cmd_45_\$009410[\$0094];<br>Slot_5_Cmd_56_\$009510[\$0095];<br>Slot_5_Cmd_56_\$009510[\$0075];<br>Slot_5_Cmd_62_\$0075[\$0075];<br>Slot_5_Cmd_62_\$0076[\$0076];<br>Slot_5_Cmd_73_\$009610[\$0097<br>Slot_5_Cmd_73_\$0076[\$0076];<br>Slot_5_Cmd_78_\$009710[\$0097];<br>Slot_5_Cmd_78_\$009710[\$0097];<br>Slot_5_Cmd_82_\$0077[\$0077];<br>Slot_5_Cmd_80_\$0030FFF[@1030] | [1000000 ]; [ 2 ms<br>10 ]; [100 ]; [ 2 ms<br>[1000000 ]; [ 2 ms<br>[1000000 ]; [ 2 ms | iu Linen Load<br>i==>OK<br>i==>OK<br>i==>OK<br>i==>OK<br>i==>OK<br>i==>OK<br>i==>OK<br>i==>OK<br>i==>OK<br>i==>OK<br>i==>OK<br>i==>OK<br>i==>OK<br>i==>OK<br>i==>OK<br>i==>OK<br>i==>OK<br>i==>OK |      | e again to check | . trie de | Lans of the |
| Save To                                                                                                    | path\Log\                                                                                                    | All Comman                                                                                                    | ds<br>INI Path                                                                                                    |      | Clear            |           |             |